## Comment changer les règles de poinçon irrégulier

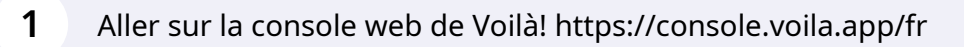

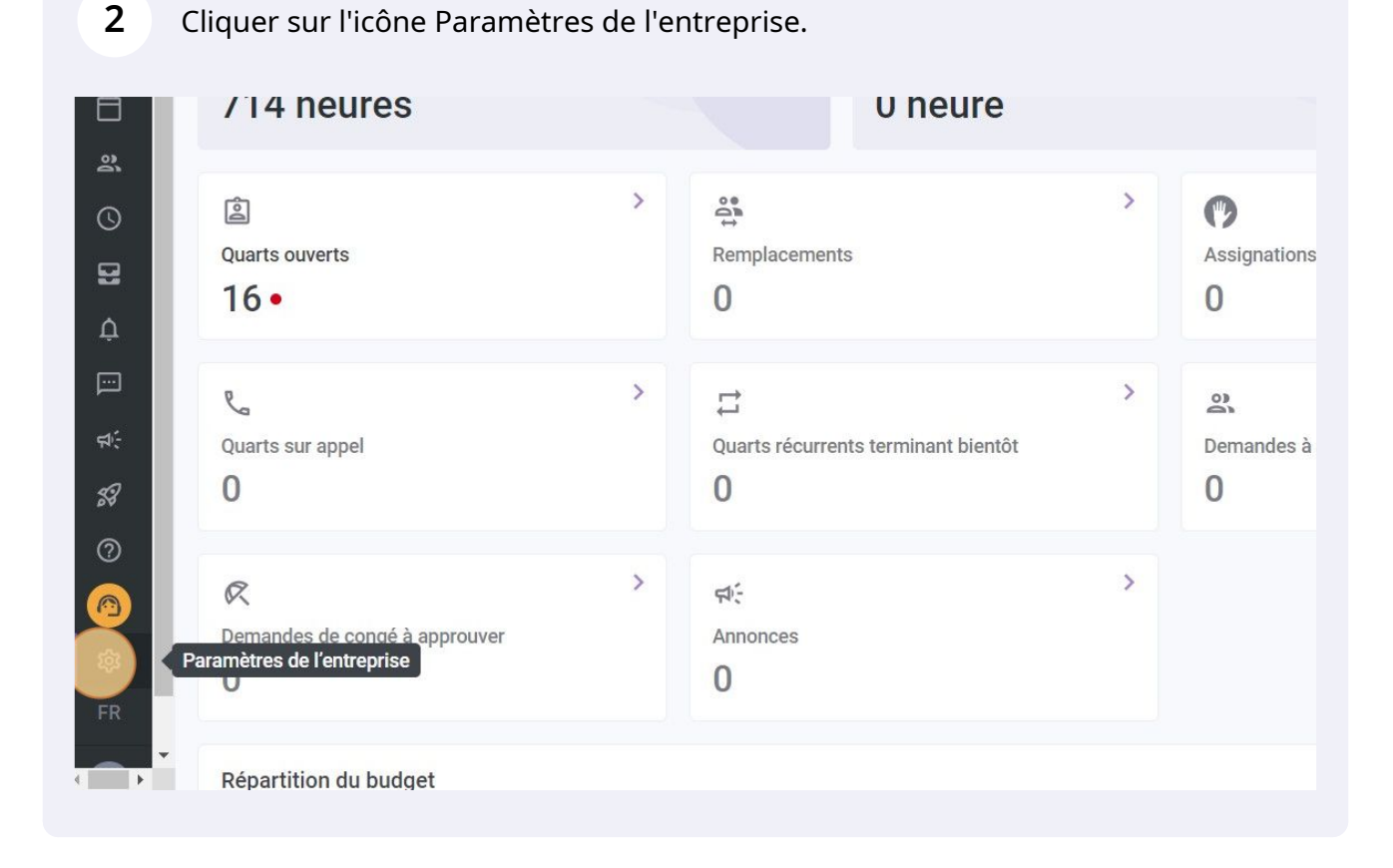

**V**mila!

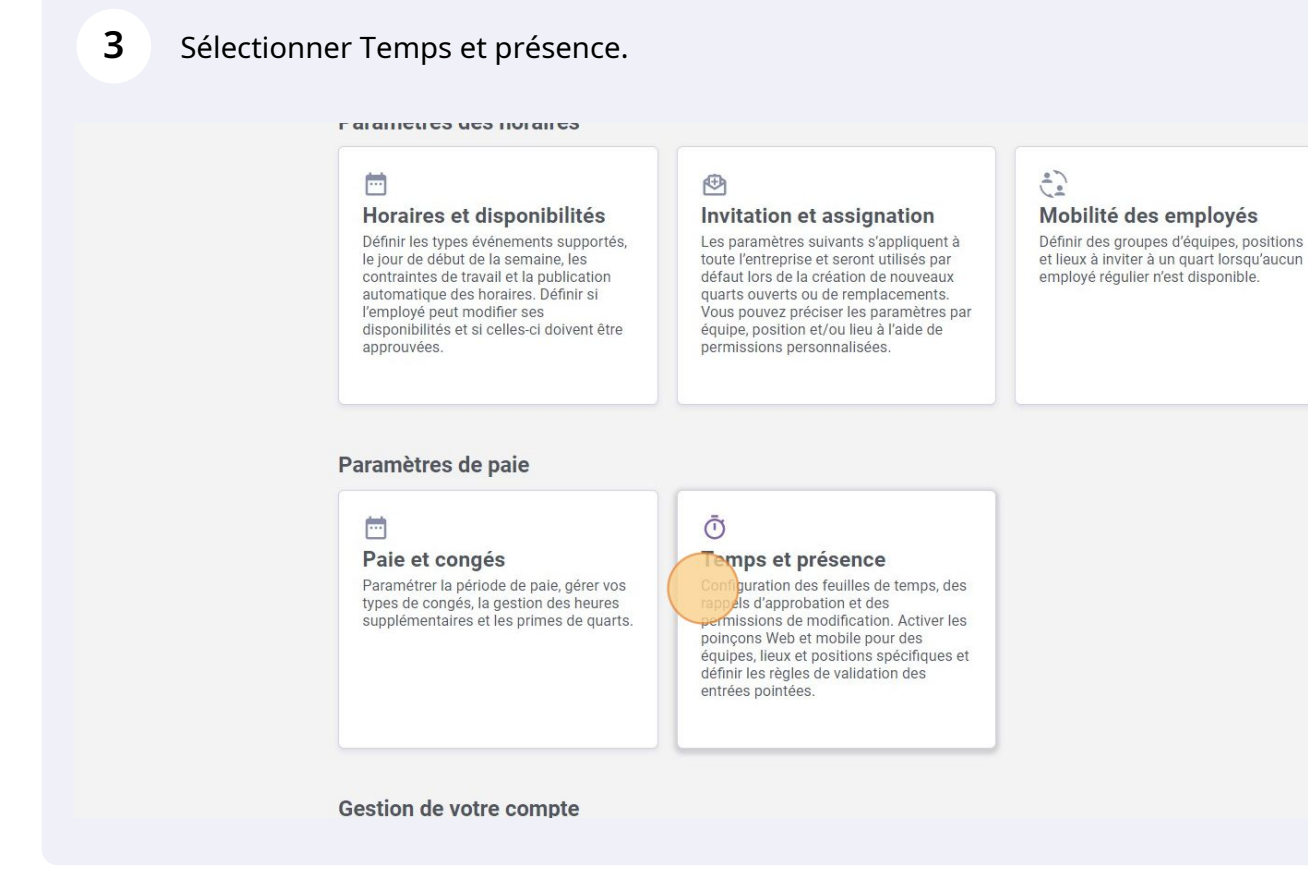

4 Aller dans la section Paramètres des entrées de temps.

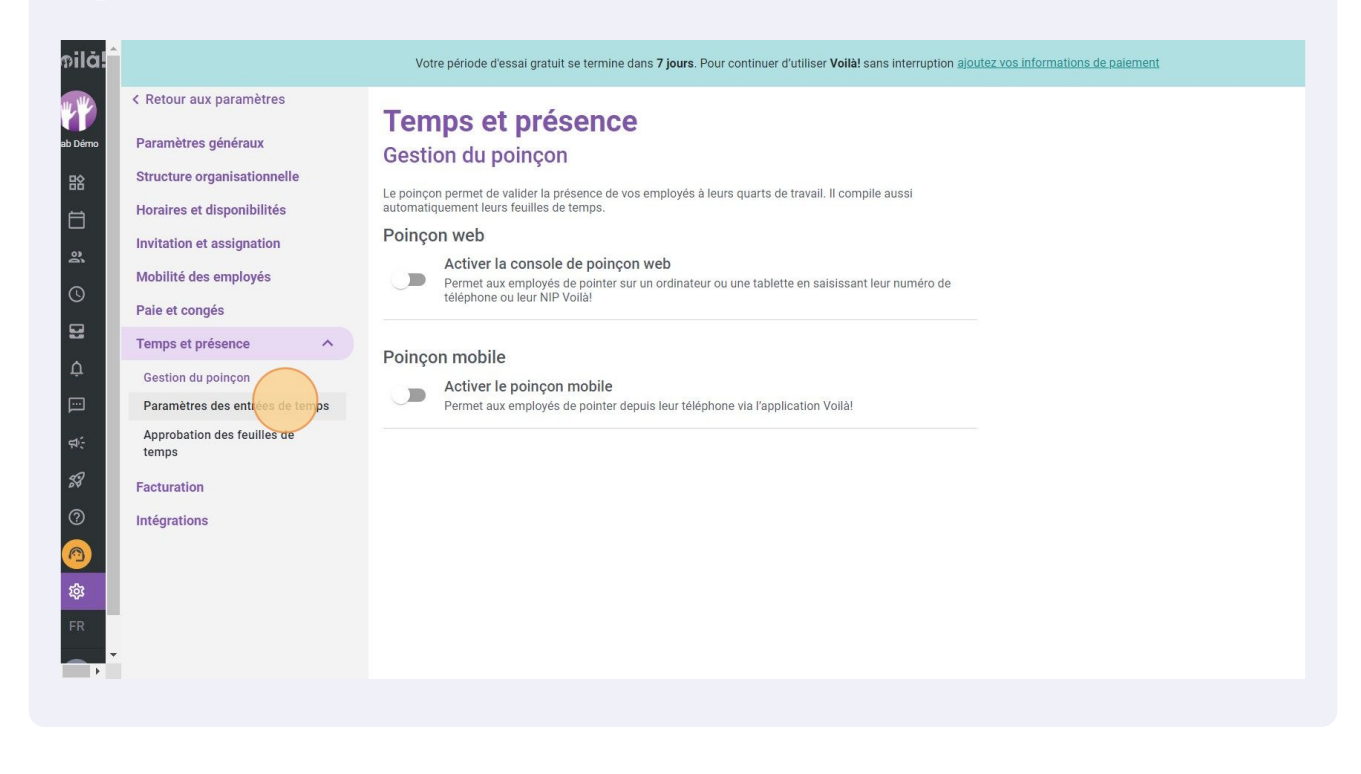

Pour activer la règle de Poinçon automatique des quarts consécutifs, cliquer sur la commande du paramètre.

5

6

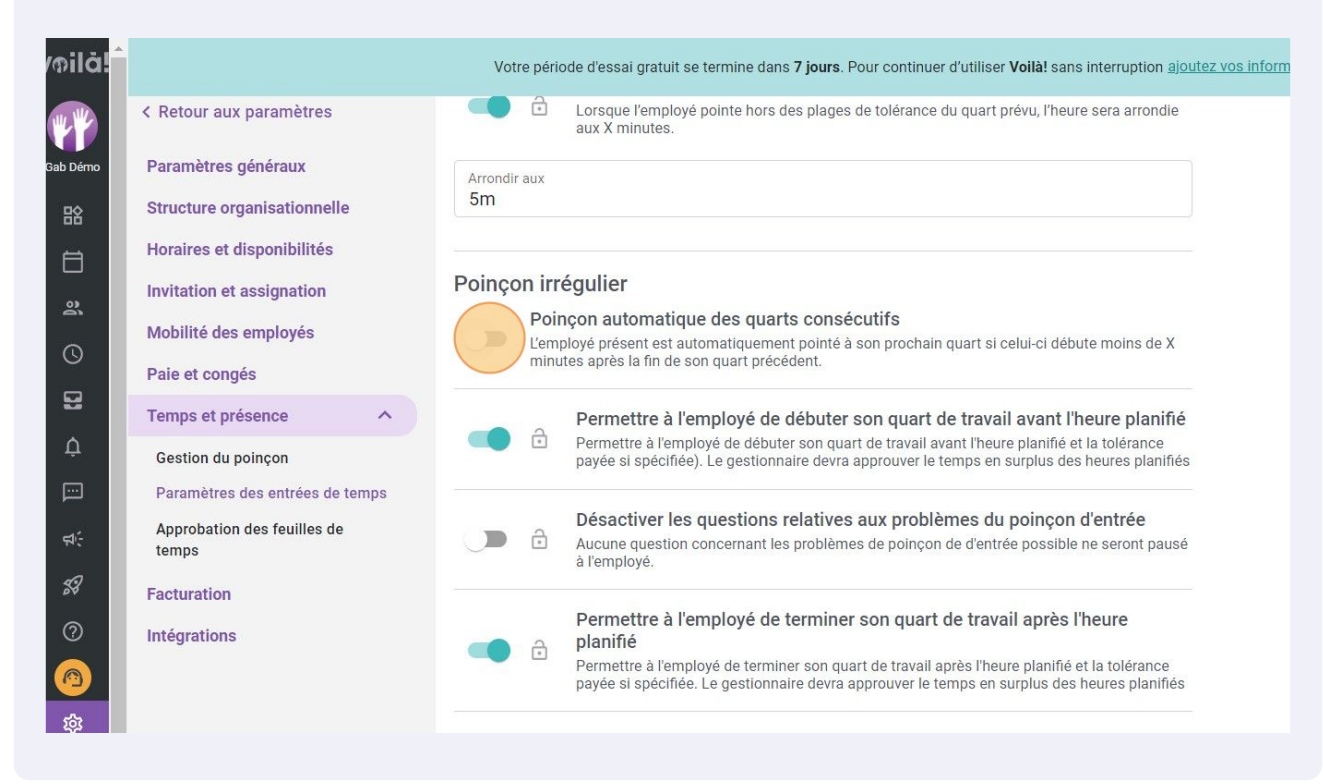

Ensuite, cliquer sur la barre de texte Écart maximum entre les deux quarts.

|             |                                      | Votre periode d'essai gratuit se termine dans 7 jours. Pour continuer d'utiliser Voila! sans interruption ajoutez vos informations de palement                                                |
|-------------|--------------------------------------|----------------------------------------------------------------------------------------------------|
|             | < Retour aux paramètres              | Lorsque l'employé pointe hors des plages de tolérance du quart prévu, l'heure sera arrondie aux X minutes.                                                                                    |
| ab Démo     | Paramètres généraux                  | Arrondir aux                                                                                                    |
| 晗           | Structure organisationnelle          | Sm                                                                                                    |
| e I         | Horaires et disponibilités           |                                                                                                    |
| 2           | Invitation et assignation            | Poinçon irrégulier                                                                                                    |
|             | Mobilité des employés                | Poinçon automatique des quarts consécutifs<br>L'employé présent est automatiquement pointé à son prochain quart si celui-ci débute moins de X                                                 |
|             | Paie et congés                       | minutes après la fin de son quart précédent.                                                                                                    |
| 8           | Temps et présence ^                  | Écart maximum entre les daux quarts                                                                                                    |
| ¢           | Gestion du poinçon                   | Le champ est reque                                                                                                    |
| Ē           | Paramètres des entrées de temps      | Tolérance payée entre les quart consécutifs                                                                                                    |
| ¢€          | Approbation des feuilles de<br>temps | Si activé, la tolérance d'entrée et de sortie sera payée                                                                                                    |
| <b>\$</b> 8 | Facturation                          | Permettre à l'employé de débuter son quart de travail avant l'heure planifié                                                                                                    |
| 0           | Intégrations                         | Permettre à l'employé de débuter son quart de travail avant l'heure planifié et la tolérance<br>payée si spécifiée). Le gestionnaire devra approuver le temps en surplus des heures planifiés |
| @           |                                      | Désactiver les questions relatives aux problèmes du poincon d'entrée                                                                                                    |
| 袋           |                                      | Aucune question concernant les problèmes de poinçon de d'entrée possible ne seront pausé<br>à l'employé.                                                                                      |
| FR          |                                      | Permettre à l'employé de terminer son quart de travail après l'heure<br>planifié                                                                                                    |

Sélectionner l'écart maximum entre les deux quarts.

7

8

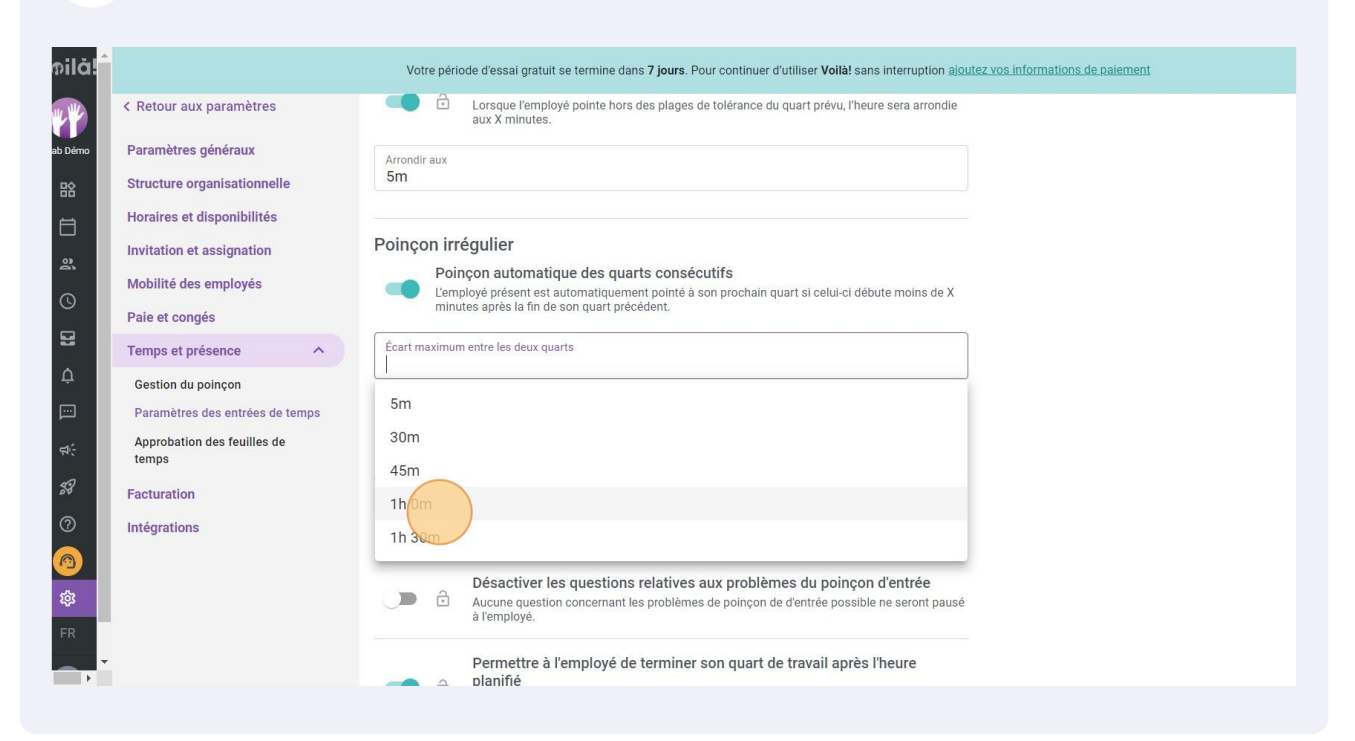

Pour les autres paramètres, seulement cliquer sur la commande pour activer/désactiver le paramètre.

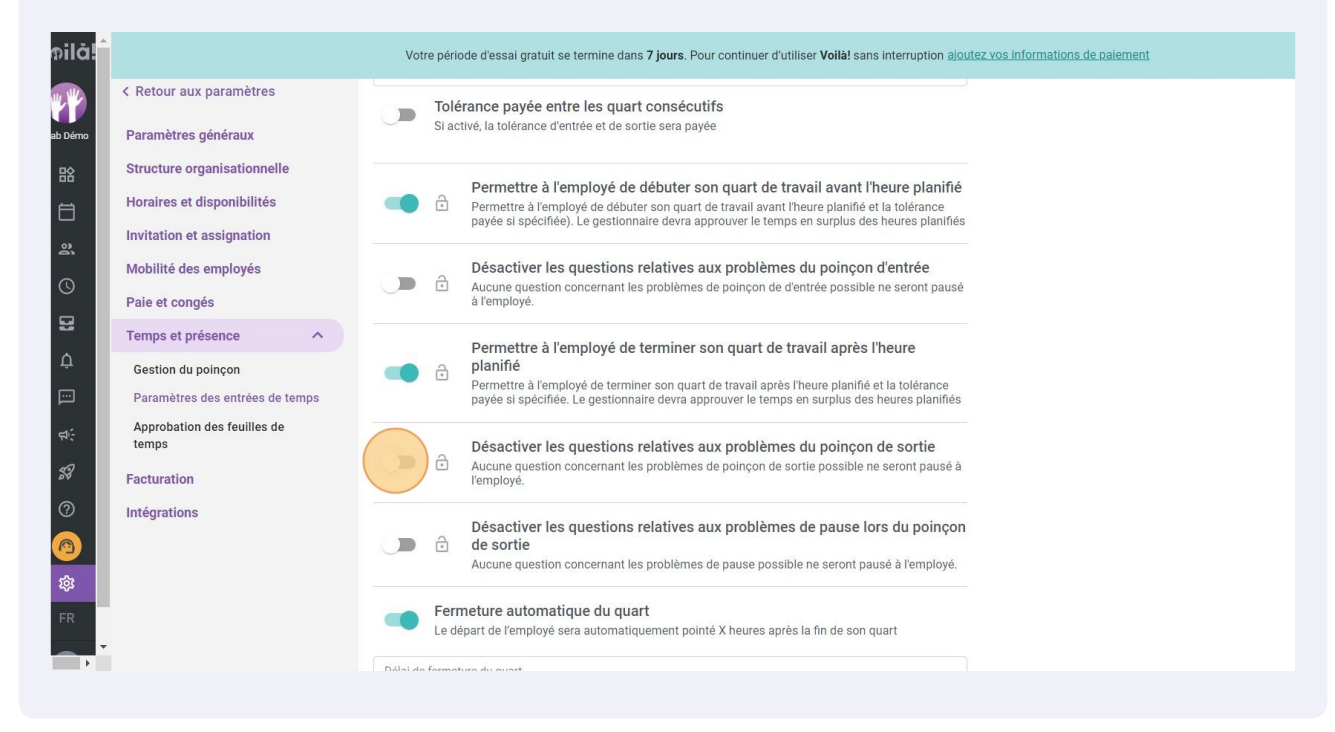